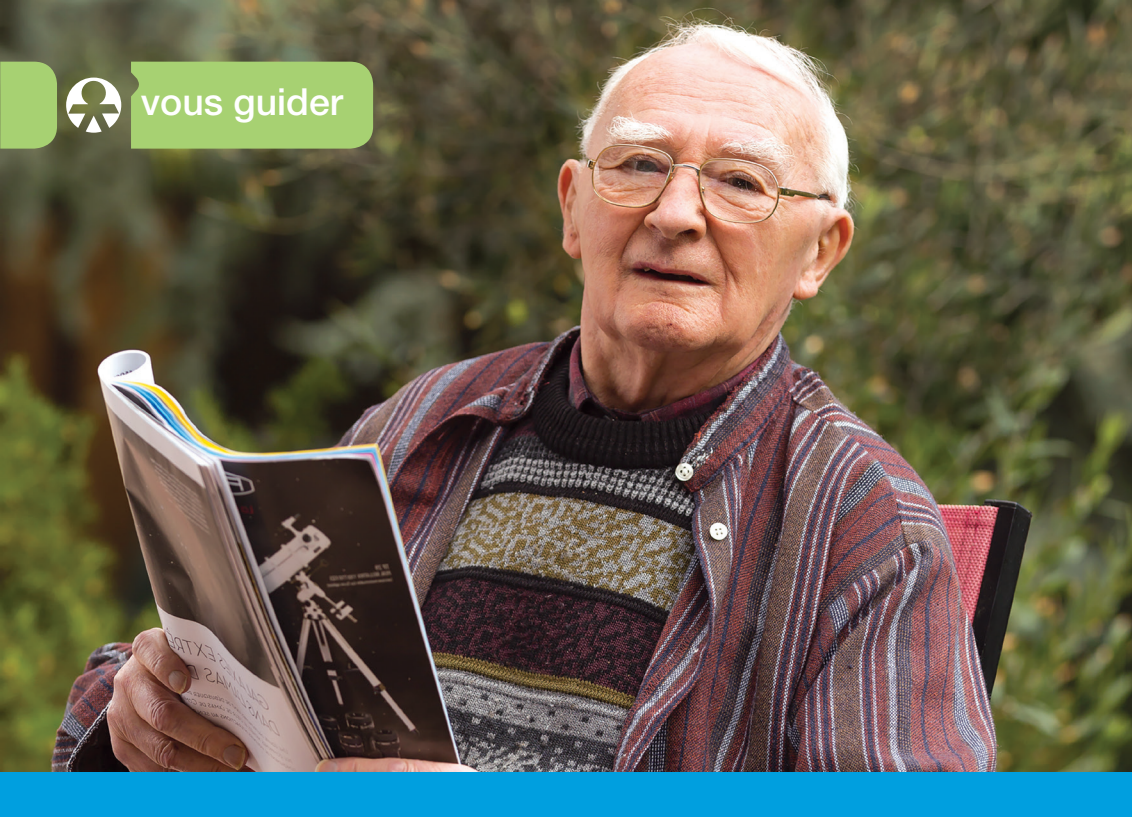

Je télécharge mon attestation de droits maladie sur Internet

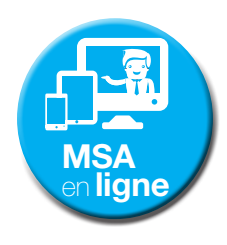

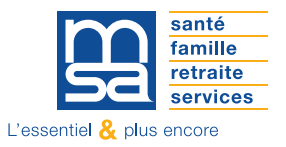

www.msa.fr

L'attestation de droits maladie est un document qui reflète les informations inscrites sur la puce électronique de votre carte Vitale.

Elle permet de justifier de vos droits auprès des professionnels de santé lorsque vous ne pouvez pas présenter votre carte Vitale (perte ou attente de sa réception).

Dans certaines situations, cette attestation prouve votre affiliation à la sécurité sociale (par exemple, lors d'une embauche ou lors de la souscription à une mutuelle).

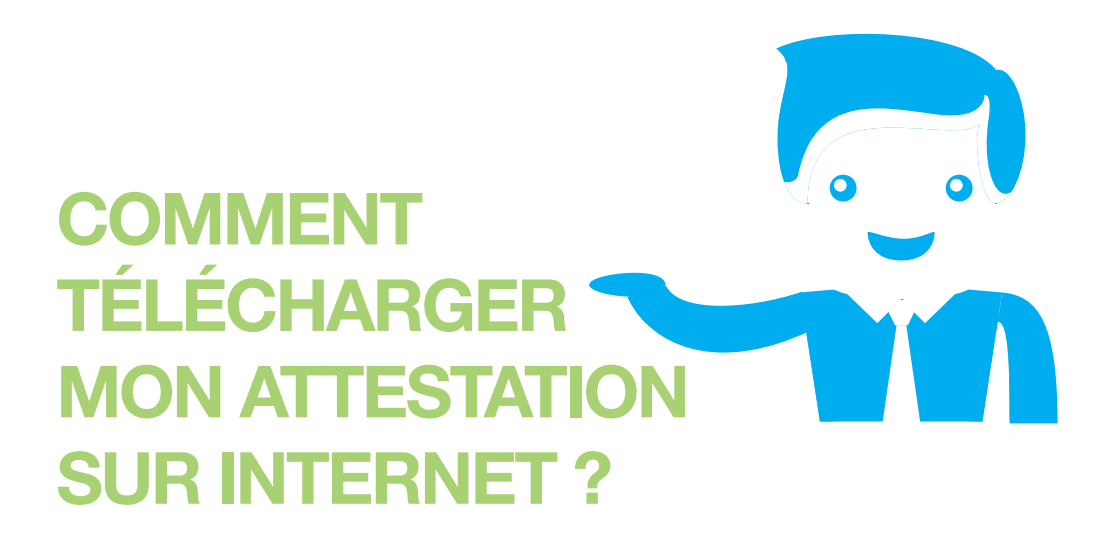

# **ÉTAPE 1**

Je me rends sur le site Internet de ma MSA. Je me connecte à Mon espace privé, en cliquant sur le bloc situé en haut à droite.

|                                                                                                    |                                                                                                    |                                                      | •                  |
|----------------------------------------------------------------------------------------------------|----------------------------------------------------------------------------------------------------|------------------------------------------------------|--------------------|
| Changer de région                                                                                                    |                                                                                                    | Q   contact                                          |                    |
| santé<br>famille<br>retraits<br>service                                                                                                    | Île-de-France                                                                                                    | Generation Seconnecter                               | e privé            |
| 📤 Mon esp                                                                                                    |                                                                                                    |                                                      | Vous êtes          |
| Contract of the second second se | nt<br>en graf fart som<br>men of type and the some<br>men of type and the some<br>men of type and type and the some<br>men of type and the some<br>men of type a | C<br>asse autili ?<br>e connectar >                  |                    |
| L'actualité de                                                                                                    | la MSA IDF S'inscrire                                                                                                    | marches                                              |                    |
| Victime d'un accide<br>Si vous (au un de vos<br>accident causé par u<br>dépenses de santé, p<br>MSA. Vos frais de sar                                                                                                    | nt ? Prévenez votre MS2<br>ayants droit) êtes vetime i<br>tiers ayant entraîné des<br>ensez à le signaler à votre<br>té seront pre c robarge s                                                                                                    | e compte MSA ?<br>dès maintenant<br>S'inscrire       | uno complémentaire |
| aucun impact survos<br>remboursements.<br>16 juin 2016<br>> En savoir plus                                                                                                    | conditions de                                                                                                    | > Fermer Itestation fiscale<br>> TESA (embauche et s | alaires)           |

Je saisis mon numéro de sécurité sociale sans la clé (13 chiffres), mon mot de passe, puis je clique sur le bouton « Se connecter ».

# **ÉTAPE 2**

J'accède à la page d'accueil de Mon espace privé. Je clique à gauche sur la rubrique Mes services en ligne.

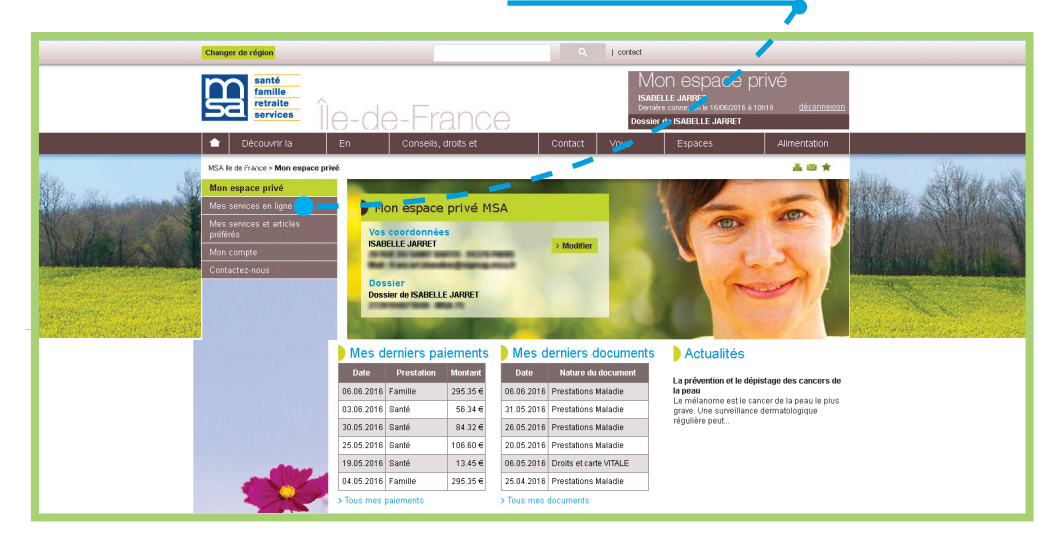

#### **ÉTAPE 3**

Je clique ensuite sur le service Attestation de droits maladie situé dans le bloc Mes attestations.

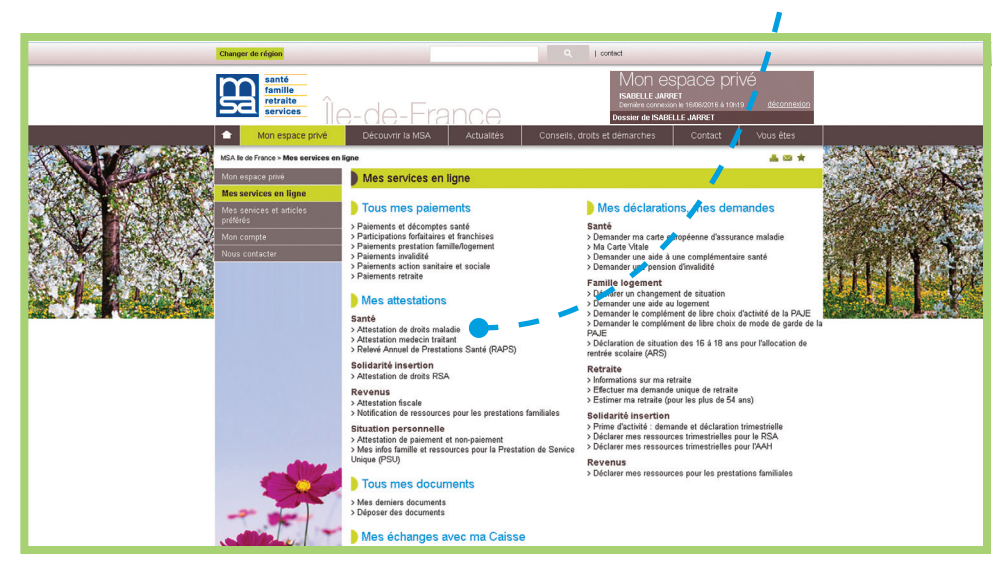

## **ÉTAPE 4**

J'accède alors à la liste des droits maladie pour l'ensemble des personnes inscrites sur ma Carte vitale.

|                               |                      |                  |                   |                    |                                   | •                                                       |                     |                    |
|-------------------------------|----------------------|------------------|-------------------|--------------------|-----------------------------------|---------------------------------------------------------|---------------------|--------------------|
| Sant<br>fami<br>retra<br>serv | ille<br>aite<br>ices | -de              | -Franc            | )e                 | D                                 | MON ESPAC<br>JARRET ISABELLE<br>OSSIGT DE JARRET ISABEL | e privé             | <u>déconnexion</u> |
|                               |                      |                  |                   |                    |                                   |                                                         |                     |                    |
| MSA de l'île de Fran          | ce > Mon Espace Pri  | vé > Liste droit | s                 |                    |                                   | 1                                                       |                     | 2 🛛 🛧 🖬            |
|                               |                      |                  |                   |                    |                                   | 1                                                       |                     |                    |
|                               | Bénéficiaire         | Né(e) le         | N°lmmatriculation | Droits<br>jusqu'au | Exonération valable<br>jusqu'au 🥠 | Complémentaire                                          | valable<br>jusqu'au |                    |
|                               | JARRET Isabelle      | 29/01/1972       | 2720194071040     | illimité           |                                   |                                                         |                     |                    |
|                               | JARRET<br>Angeline   | 06/03/1997<br>01 | 2970394052238     | illimité           | •                                 |                                                         |                     |                    |
|                               |                      |                  |                   |                    |                                   |                                                         |                     |                    |
|                               |                      |                  | > \/              | isualiser l'atte   | station de droits                 | <b>~</b>                                                |                     |                    |
|                               |                      |                  |                   |                    |                                   |                                                         |                     |                    |

En cliquant sur le lien Visualiser l'attestation de droits, je peux télécharger mon attestation de droits.

## **ÉTAPE 5**

J'accède à mon attestation de droits. Je peux l'imprimer si besoin.

|            | 1                                                |                                                     |                           |                     |                                        |
|------------|--------------------------------------------------|-----------------------------------------------------|---------------------------|---------------------|----------------------------------------|
| /<br> <br> |                                                  | anté<br>amille<br>straite<br>iorvices<br>SOCIALEAGI | RICOLE D'ILE-DI           | E-FRANCE            |                                        |
| •          | ATTESTATION DE DROITS                            |                                                     | MME ISABELLE JARRET       |                     |                                        |
|            | Organisme<br>Affiliation                         | Code Gestion                                        | Numéro<br>Immatriculation | Délivrée le         | Exonération valable pour la<br>Famille |
|            | 02 755 0000                                      | A1<br>ASA                                           | 2720104071040.22          | 27 <i>1</i> 06/2016 |                                        |
| 2          | Bénéficiaire(s)                                  |                                                     |                           | Né(e) le            | Complémentaire<br>Contrat jusqu'au     |
|            | JARRET Isabelle<br>A DECLARE UN MEDECIN TRAITANT |                                                     | 29/01/197                 | /2 01               |                                        |
|            | JARRET Angeline<br>A DECLARE UN MEDECIN TRAITANT |                                                     | 06/03/19                  | 97 01               |                                        |

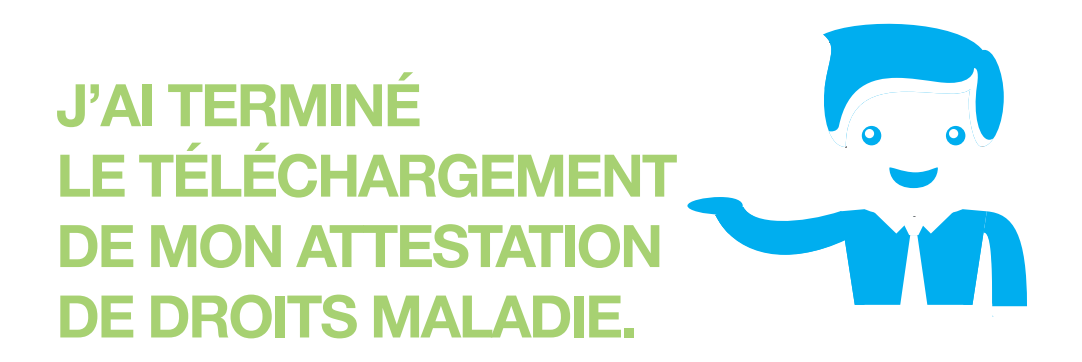

Vous avez la possibilité d'effectuer d'autres démarches en ligne. Rendez-vous dans Mon espace privé. Pour obtenir votre attestation de droits maladie, plus besoin de vous déplacer à votre agence MSA ou de téléphoner ! Vous pouvez la télécharger ou l'imprimer très simplement par Internet en quelques minutes.

L'équipe d'accueil de votre MSA est là pour vous montrer comment faire et vous accompagner.

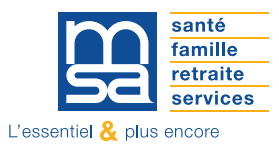